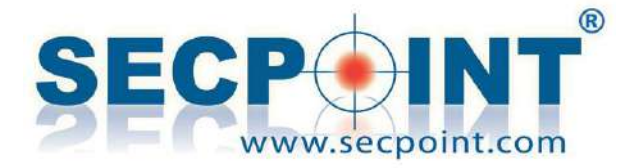

# SecPoint<sup>®</sup> Penetrator Vulnerability Scanner V 44 Firmware Release

https://www.SecPoint.com/penetrator.html

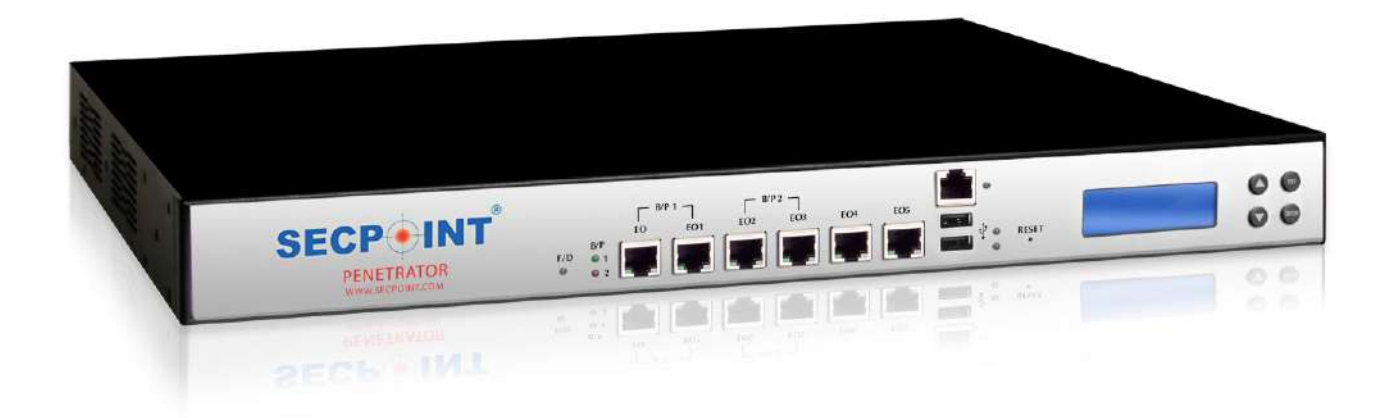

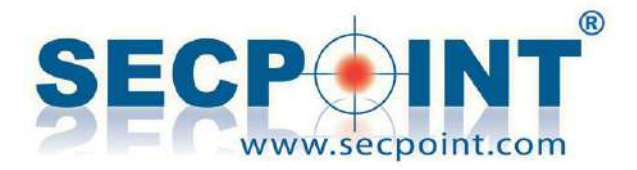

# Penetrator 44 – October 2018

# - New GUI for most functions

The migration to the new GUI, started with the previous firmware, has been extended to most functions of the Penetrator. With firmware 44, the new GUI is now available for these menus:

- Vulnerability Scanner
- Schedule
- Statistics
- Tickets
- Cloud Users
- Scan Distribution
- Network Setup

The remaining menus, including all the WiFi functions, will be migrated in the next firmware.

Along with the new GUI, a reorganization of some menus, pages and functions has been carried out. Let's focus on some sample functions:

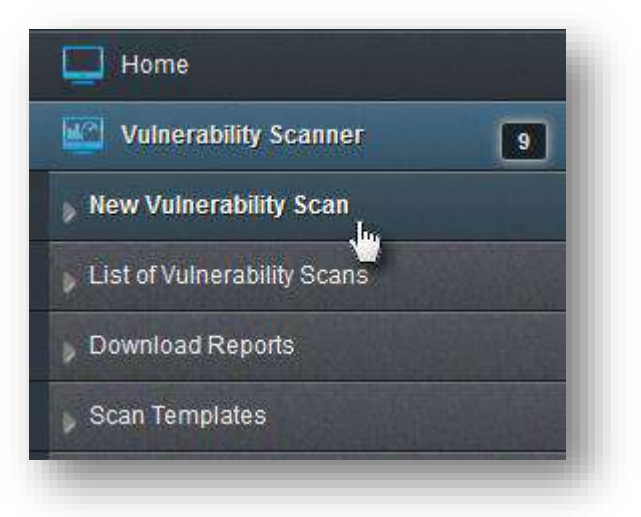

#### Creating a new scan

Click on the New Vulnerability Scan menu. The next page lets you choose between entering a new scan name or selecting an existing Scan Template. After choosing either options, on the next

After choosing either options, on the next page you can add targets to the scan. To do this, enter a target

| carriano | Available Scan Templates |
|----------|--------------------------|
|          | My Network 1             |
|          | aaa/bbb                  |
|          | Network 1 Local          |
|          | Template                 |
|          | Her Kladerson and        |

IP/CIDR or hostname in the entry field (1) and click  $\stackrel{\text{there}}{=}$  (2).

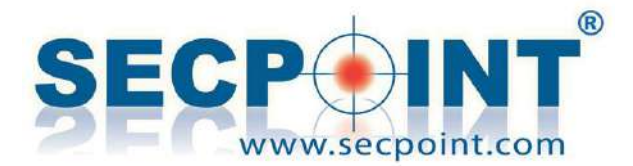

| nport IP | list from CSV file (click to open) |         |         |
|----------|------------------------------------|---------|---------|
|          | Target IP Address or CIDR          | Profile | *       |
|          | 192.168.1.0/24 <b>1</b>            |         | 4<br>dh |

Online instructions are available clicking on the button How to add a Target. It's also possible to click on a to import a CSV list from an external file.

When the targets have been added, it is possible to delete one or more items from the list (1), change the scan profile for one or more targets (2), exclude a target from a previously added CIDR (3).

|        | Target IP Address or CIDR | Profile                          | *   |
|--------|---------------------------|----------------------------------|-----|
|        |                           |                                  | +   |
|        | 192.168.1.0/24            | Best Scan - Popular Ports        |     |
|        | 192.168.1.1               | Best Scan - Popular Ports        | ☑ 3 |
|        | mydomain.com              | Best Scan - Popular Ports        |     |
| 1      |                           | Change all the above profiles to |     |
| Delete |                           |                                  |     |
| xt >>  | Back                      |                                  |     |
| din    |                           |                                  |     |

In the next page, you can see a summary of the scan that is about to be launched and it is possible to click on Advanced Setup and enter the Advanced Settings page for more detailed settings.

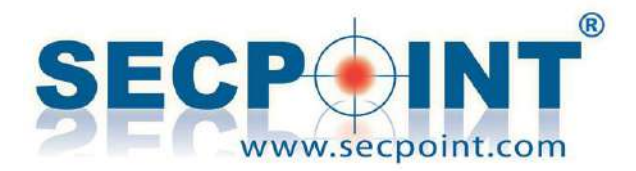

| P or CIDR                                                                                                    | Reverse DNS                                                                          | Host Name                                                                                           | Advanced                                 |  |  |  |
|----------------------------------------------------------------------------------------------------|--------------------------------------------------------------------------------------|----------------------------------------------------------------------------------------------------|------------------------------------------|--|--|--|
| 192.168.1.0/24                                                                                                    |                                                                                      |                                                                                                    | Advanced Setup                           |  |  |  |
| 192.168.1.1                                                                                                    | 192.168.1.1                                                                          |                                                                                                    |                                          |  |  |  |
| (excluded)                                                                                                    |                                                                                      |                                                                                                    |                                          |  |  |  |
| 65.254.242.180                                                                                                    | mydomain.com                                                                         | mydomain.com                                                                                        | Advanced Setup                           |  |  |  |
| Scanning vhosts:                                                                                                    | mydomain.com                                                                         |                                                                                                    |                                          |  |  |  |
| WARNING: By clicking "Start Vulnerability Scan", you accept that the SecPoint® Penetrator will try to penetrate the selected Target.<br>Shunning and screening functions must be disabled. All this has also been described in the agreement. If you do not agree to this, do not click on "Start Vulnerability Scan". Make sure your Penetrator's IP address is whitelisted in IPS and Shunning devices. |                                                                                      |                                                                                                    |                                          |  |  |  |
| Shunning and screenin<br>lick on "Start Vulnera                                                                                                    | ng functions must be disabled. All this l<br>bility Scan". Make sure your Penetrator | nas also been described in the agreement. If you<br>s IP address is whitelisted in IPS and Shunning | do not agree to this, do not<br>devices. |  |  |  |

To complete the process, press Start Vulnerability Scan.

### Creating/Modifying a scheduled scan

List of Schedules

Scheduled scans can be created/changed in the Schedule menu, which doesn't have submenus.

The page that opens shows the list of existing schedules and allows editing schedule parameters by clicking on the Schedule Name, or creating a new schedule, clicking on the button Create New

|      | Home                  |    |
|------|-----------------------|----|
| 1    | Vulnerability Scanner | 9  |
| 0    | Schedule              |    |
| ы    | Statistics            | 2  |
| 2008 | Tickets               | 3  |
|      |                       | 15 |

| Show 10 v entries Search: |                          |          |                |         |                              |              |               |           |
|---------------------------|--------------------------|----------|----------------|---------|------------------------------|--------------|---------------|-----------|
|                           | Schedule Name            | 🔶 Time 🍦 | Day of Month 👙 | Month   | 💠 Day of Week 🌲 Start Date 🌲 | Repeated \$  | Pause 🜲       | Options 👙 |
|                           | My Network               | 10:08:00 | (every)        | (every) | Sunday                       |              |               | Start Now |
|                           | Computer                 | 02:00:00 | (every)        | (every) | Saturday                     |              |               | Start Now |
|                           | Customer                 | 02:00:00 | (every)        | (every) | Monday                       |              |               | Start Now |
|                           | Firewall                 | 10:21:00 | (every)        | (every) | Sunday                       |              |               | Start Now |
| Showi                     | ng 1 to 10 of 15 entries |          |                |         |                              | First Previo | ous <b>12</b> | Next      |
| 間 Del                     | ete 🕂 Create New         |          |                |         |                              |              |               |           |

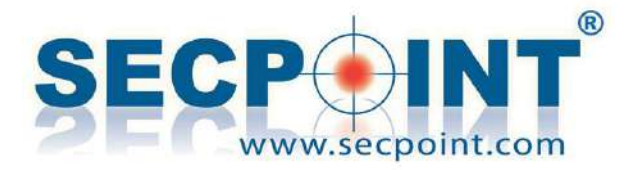

19

System

Report Branding

0

# - Greek and Russian Report Languages

The Greek and the Russian languages are available for the report. The language can be set in the System – Report Branding menu.

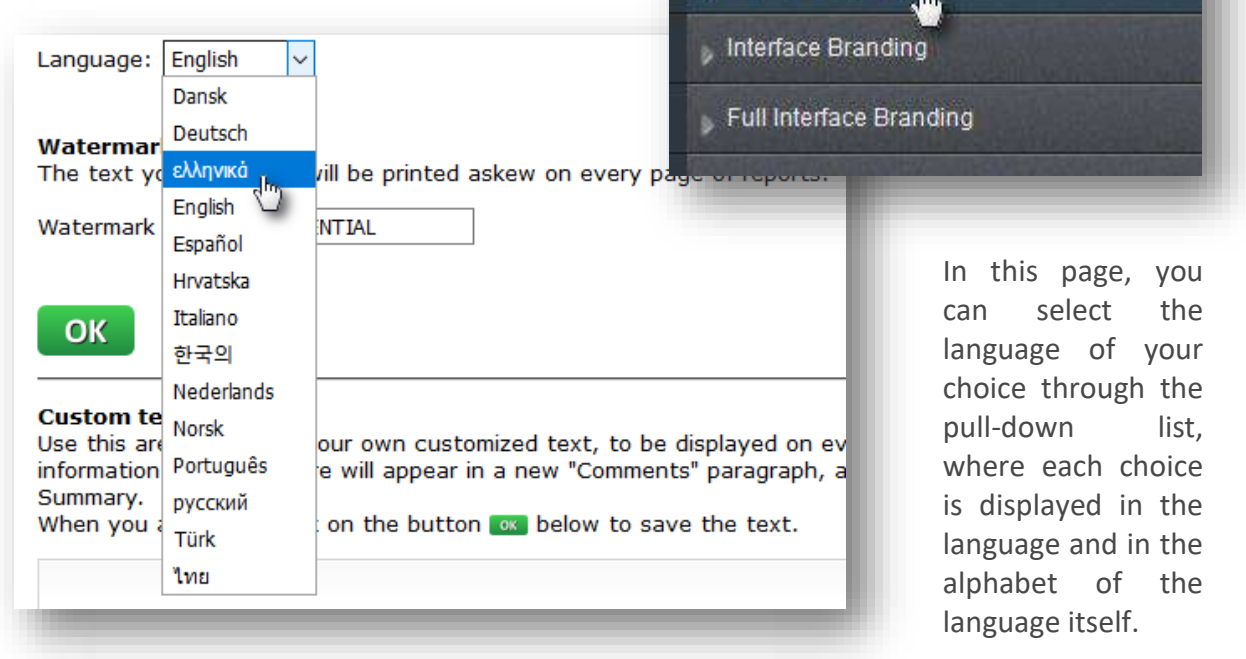

When you set a new language, all the reports available on the home page must be created again to be translated into the new language.

It's important to take into account that the reports available on the home page, to be displayed in the new language, must be created again.

To do so, go to the home page and click on the Make New Reports button in the floating menu next to each scan. The reports available in the pages inside a scan, are generated on the fly and do not need to be created in advance.

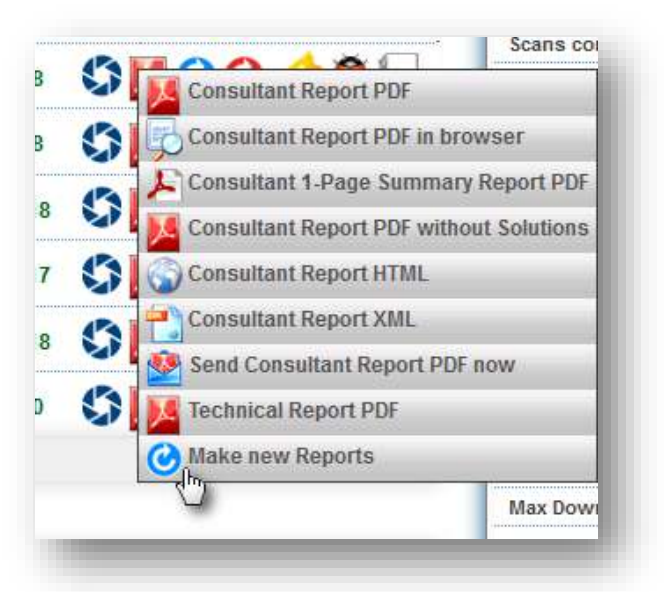

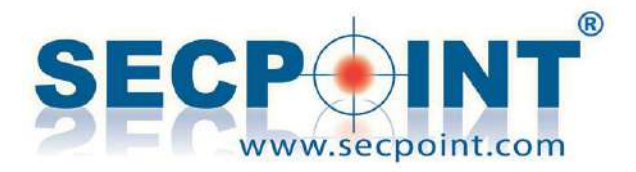

# - And...

- In a Master-Client environment, the dialogue between the two units is available through the Http protocol.
- The mail that is sent to warn about a false positive scan contains information about the first 100 vulnerabilities.